## MATRÍCULAS SEGUNDA ESPECIALIDAD FACULTAD DE CIENCIAS DE LA EDUCACIÓN (TALÓN DE PAGO)

PASO 1 Ingrese a la página web de la UNSA,

www.unsa.edu.pe

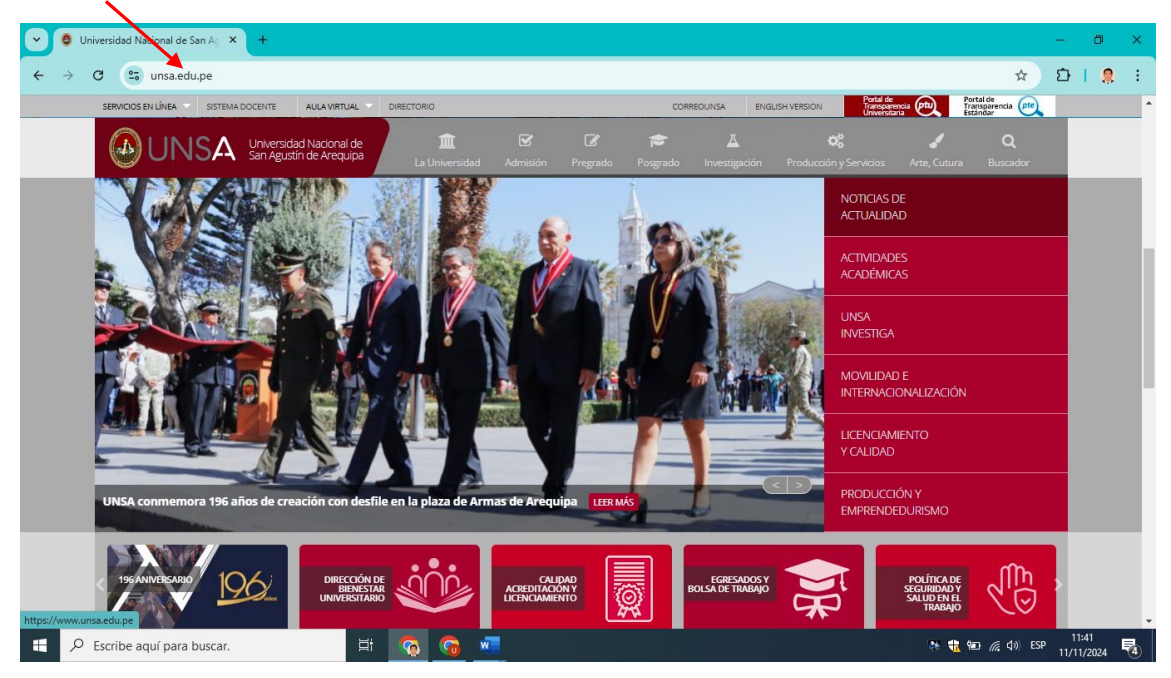

PASO 2 Haga clic en SERVICIOS EN LINEA (parte superior izquierda)

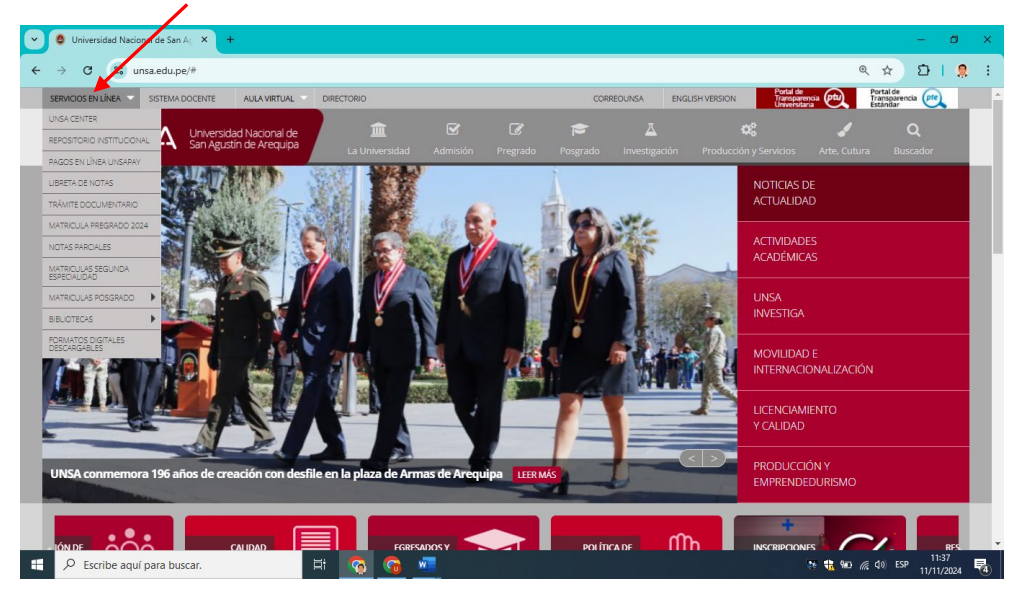

PASO 3 En el desglosable ubique y haga clic en MATRÍCULAS SEGUNDA ESPECIALIDAD

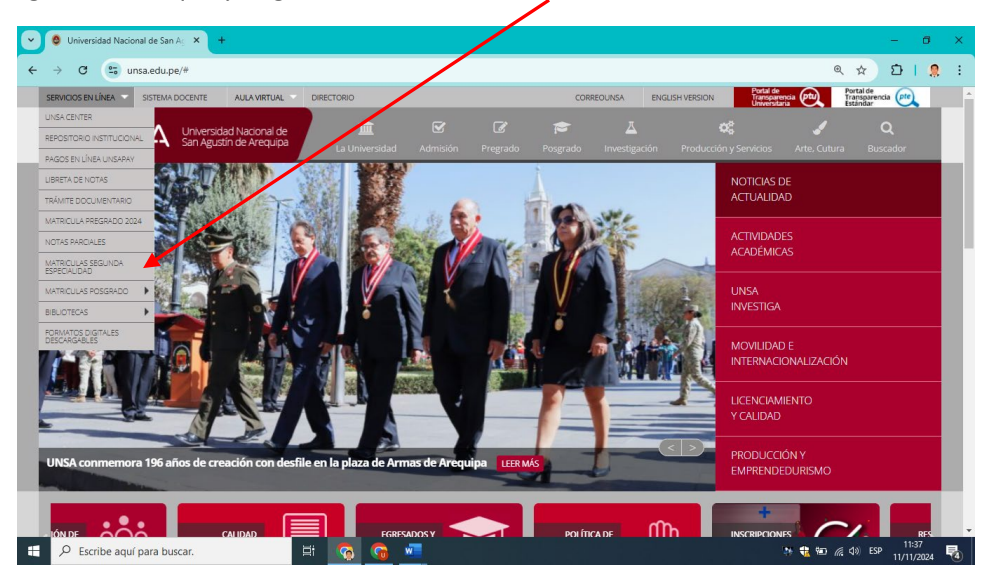

PASO 4 Haga clic en DESCARGA DE TALÓN DE PAGO2024

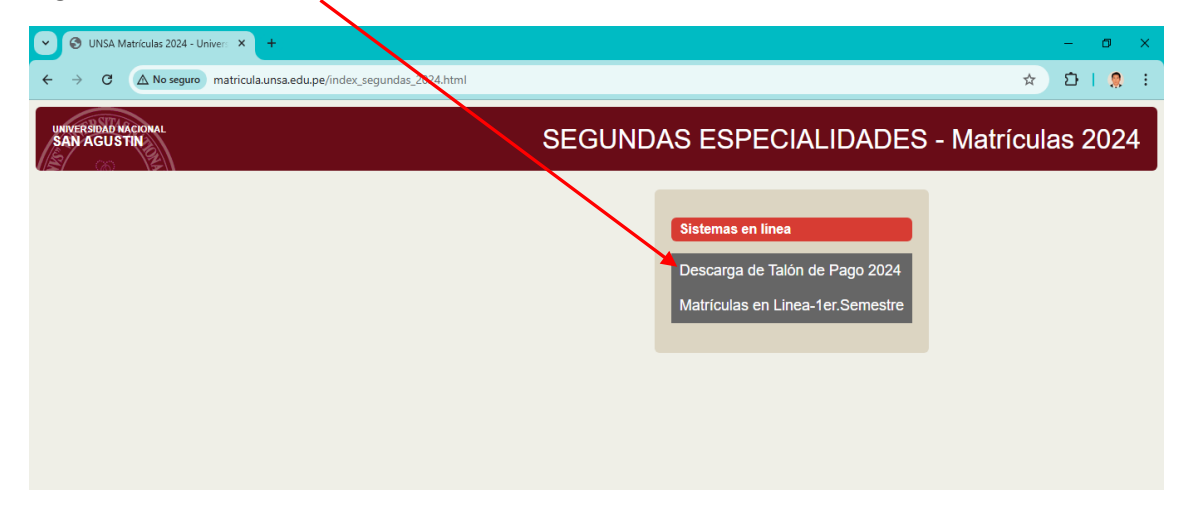

PASO 5 Deberá ingresar los siguientes datos DNI y la SEGUNDA ESPECIALIDAD a la que ingreso, luego hará clic en CONTINUAR

| C Matricula - Talón de Pago × +                                                  | - 0 X                   |
|----------------------------------------------------------------------------------|-------------------------|
| ← C ▲ No seguro extranet.unsa.edu.pe/sisacad/talonpago_seguridas_2024/index.pt/s | ৎ 🖈 🖸 । 🙎 :             |
| Talón de Pago de Matrícula 2024- (INGRESANTES 2024 SE                            | GUNDAS ESPCECIALIDADES) |
| DNI :<br>PROG. DE 2DA ESPEC:<br>Elija su Programa                                | ~                       |
| • Para Visualizar sus Datos de Matricula se Requiere Acrobat Re                  | ader o Similar          |
|                                                                                  |                         |

Una vez ingresado sus datos y diera clic en continuar se descargará el talón de pago para realizar el pago de la matrícula, **ejemplo de talón de pago**. Recuerde que los códigos bancarios son diferentes para cada alumno.

| M                      | ATRICULA 2         | 024 - A   |            |
|------------------------|--------------------|-----------|------------|
| Apellidos y Nombres    |                    |           |            |
| VALDERRAMA F           | INCÓN, CARLOS      |           |            |
| -Programa de Segunda E | specialidad        |           |            |
| SEGUNDA ESPEC          | IALIDAD EN XXXXX   | xxxx      |            |
| -CUI                   | Código Bancario: - | Fecha     |            |
| 11111111               | SXTTS2025          | 2024-11-1 | 1 11:58:18 |
| -Concepto              |                    |           | Monto      |
| Matricula              |                    |           | 250.00     |
|                        |                    |           |            |
|                        |                    |           |            |
|                        |                    |           |            |
|                        |                    |           |            |
|                        |                    |           |            |
|                        |                    | TOTAL S/. | 250.00     |
| Pendientes de Trámite  |                    | _         |            |

OJO: ¡No serán válidos los depósitos a la cuenta Nro. 2151588792-0-19!

INSTRUCCIONES PARA EL PAGO

I. Ventanilla del BCP: Debera proporcionar los siguientes datos 1. Nombre de Cuenta: "UNSA VIRTUAL" 2. Su Código Bancario II. Agente BCP: Deberá proporcionar los siguientes datos: 1. Código de Cuenta: 02854 2. Su Código Bancario

## MATRÍCULAS SEGUNDA ESPECIALIDAD FACULTAD DE CIENCIAS DE LA EDUCACIÓN (CONSTANCIA DE MATRÍCULA)

**PASO 6** Una vez realizado el pago, después de 12 horas realice los PASOS 1,2,3 y 4. Ingresará a MATRÍCULAS EN LINEA-1ER SEMESTRE(hacienco clic)

| Olise Matrículas 2024 - Univers × +                             | – Ø X                                                                                   |
|-----------------------------------------------------------------|-----------------------------------------------------------------------------------------|
| ← → C ▲ No segme matricula.unsa.edu.pe/index_segundas_2024.html | ± ב ו ב :                                                                               |
| UNIVERSIDAD MACIONAL<br>SAN AGUSTIN                             | SEGUNDAS ESPECIALIDADES - Matrículas 2024                                               |
|                                                                 | Sistemas en línea<br>Descarga de Talón de Pago 2024<br>Matrículas en Linea-1er.Semestre |

PASO 7 Deberá ingresar los siguientes datos CUI, DNI y la SEGUNDA ESPECIALIDAD a la que ingreso, luego hará clic en INGRESAR

| V 🚱 UNSA: Académico Virtual 🗙 +           |                                                         | - 0 ×       |
|-------------------------------------------|---------------------------------------------------------|-------------|
| ← → C ▲ No seguro extranet.unsa.edu.pe/si | sacad/matriculavirtual_sigundas_4a/acad_login.php       | ९ 🖈 🖸 । 🤵 : |
|                                           | MATRICULA SEGUNDAS ESPECIALIDA<br>SOLO INGRESANTES 2024 | ADES        |
|                                           | Programa: Seleccione Segunda Especialidad               | ~           |
|                                           |                                                         | Ingresar    |
|                                           |                                                         |             |

**PASO 8** una vez que hiciera clic en INGRESAR le saldrán varias pantallas donde solo les dará clic en CONTINUAR (ya que no podrán realizar modificaciones) al finalizar el proceso obtendrán la CONSTANCIA DE MATRÍCULA (la imagen es un ejemplo el plan de estudios varía de acuerdo a la especialidad)

| UNSA: Ac                    | démico Virtual × +                                                                                                    |                                                                    |                                                                    |                                                              |                | -             | ٥                | ×   |
|-----------------------------|----------------------------------------------------------------------------------------------------|--------------------------------------------------------------------|--------------------------------------------------------------------|--------------------------------------------------------------|----------------|---------------|------------------|-----|
| $\leftarrow \rightarrow $ G | A No seguro extranet.unsa.edu.pe/sisacad/matriculavirtual_segundas_24a/academico.php                                                                                                    |                                                                    |                                                                    |                                                              | @ ☆            | ΔI            | * 🤅              | ) : |
| Matrícula<br>Salir          | CUI: :<br>MA Usuario:<br>Programa: SECUNDA ESPECIALIDAD PROFESIONAL EN "ENSEÑANZA DEL IDIOMA INGLÉS"<br>Selección de Asignaturas > Selección de Grupos > Constancia ><br>NOTA: Cualquier duda sobre las restricciones de este módulo y las ASIGNATURAS ELECTIVAS debe consultarias                                                                                                    | en la L                                                            | INIDAD                                                             | respectiva                                                   | antes de c     | efectuar la   | matríc           | ula |
|                             | Matrícula registrada previamente !!!                                                                                                    |                                                                    |                                                                    |                                                              |                |               |                  |     |
|                             | Asignaturas Matriculadas                                                                                                    | Ciala C                                                            |                                                                    | t card ob                                                    |                |               |                  |     |
|                             | 1     2401     1     ENGLISH GRAMMAR       2     24001     1     ENGLISH HONETICS AND PHONOLOGY       3     24003     11     GENERAL DIDACTICS       4     24004     11     ACDUSTION AND LEARNING OF A SECOND LANGUAGE       5     24005     11     REALIDAD EDUCATIVA NACIONAL       6     24006     11     REALIDAD EDUCATIVA NACIONAL       6     24006     11     NETHODS IN THE TEACHING OF FOREIGN LANGUAGES       8     24007     12     APPROACHES AND METHODS IN THE TEACHING OF FOREIGN LANGUAGES       9     24009     12     DIACTICS OF RECOFFUTE AND PRODUCTIVE SKILLS       10     24010     12     LEARNING ASSESSMENT       11     24010     12     LEARNING ASSESSMENT       12     24012     12     INVESTIGACION 2 | A<br>A<br>A<br>A<br>A<br>A<br>A<br>A<br>A<br>A<br>A<br>A<br>A<br>A | A 1<br>A 1<br>A 1<br>A 1<br>A 1<br>A 1<br>A 1<br>A 1<br>A 1<br>A 1 | 4.00<br>4.00<br>4.00<br>4.00<br>4.00<br>4.00<br>4.00<br>4.00 | -              |               |                  |     |
|                             | Tot                                                                                                    | al de Cré                                                          | ditos:                                                             | 48.00                                                        |                |               |                  |     |
| Escrib                      | l<br>e aquí para buscar.                                                                                                    |                                                                    |                                                                    | <b>B</b> (                                                   | <u>)</u> 🕬 🔏 ( | ୬) ESP<br>11/ | 15:25<br>11/2024 | 7   |

**PASO 9** Hacer clic en DESCARGAR (la imagen es un ejemplo el plan de estudios varía de acuerdo a la especialidad) para descargar la CONSTANCIA DE MATRÍCULA

| UNSA: Ad                   | radémico Virtual × +                                                                                                    |                                                                                              |                                                                                          |                                                                                                    |                          | -           | ٥                 | ×   |
|----------------------------|----------------------------------------------------------------------------------------------------|----------------------------------------------------------------------------------------------|------------------------------------------------------------------------------------------|----------------------------------------------------------------------------------------------------|--------------------------|-------------|-------------------|-----|
| $\leftarrow \rightarrow C$ | No seguro extranet.unsa.edu.pe/sisacad/matricular.rtual_segundas_24a/academico.php                                                                                                    |                                                                                              |                                                                                          |                                                                                                    | @ ☆                      | ÐI          | * 🤅               | ) : |
| Matrícula<br>Salir         | CUT:  CUT:  Cut  Cut  Cut  Cut  Cut  Cut  Cut  Cu                                                                                                    | s en la t                                                                                    | JNIDA                                                                                    | D respectiva                                                                                                    | antes de                 | efectuar la | matríci           | ula |
|                            | Asignaturas Matriculadas                                                                                                    |                                                                                              |                                                                                          |                                                                                                    | ń.                       |             |                   |     |
|                            | Nro. Código A/S         Nombre           1         24001         11         ENGLISH GRAMMAR           2         24002         11         ENGLISH PROMETICS AND PHONOLOGY           3         24003         11         GENERAL DIDACTICS           4         24004         11         ACOUISTICM AND LEARNING OF A SECOND LANGUAGE           5         24005         11         REXEDUCATIX NACIONAL           6         24006         11         INSERTIGACIÓN 1           7         24007         12         APPROACHES AND METHODS INTHE TEACHING OF FOREIGN LANGUAGE           8         24008         12         APPROACHES AND METHODS INTHE TEACHING OF FOREIGN LANGUAGE           9         24009         12         DIDACTICS OF RECEPTIVE AND PRODUCTIVE SKILLS           10         24010         12         LEARNING ASSESSMENT           11         24011         12         EDUCACIÓN AMBIENTAL           12         24012         12         INVESTIGACIÓN 2 | Ciclo G<br>A<br>A<br>A<br>A<br>A<br>A<br>A<br>A<br>A<br>A<br>A<br>A<br>A<br>A<br>A<br>A<br>A | <b>пиро М</b><br>А<br>А<br>А<br>А<br>А<br>А<br>А<br>А<br>А<br>А<br>А<br>А<br>А<br>А<br>А | Iat. Cred. Obs           1         4.00           1         4.00           1         4.00           1         4.00           1         4.00           1         4.00           1         4.00           1         4.00           1         4.00           1         4.00           1         4.00           1         4.00           1         4.00           1         4.00           1         4.00           1         4.00           1         4.00 | 5.                       |             |                   |     |
|                            | То                                                                                                    | tal de Cre                                                                                   | ádítos:                                                                                  | 48.00                                                                                                    |                          |             |                   |     |
| Escrit                     | De aquí para buscar.                                                                                                    |                                                                                              |                                                                                          | 19 s                                                                                                    | <b>i</b> to <i>i</i> , c | ()) ESP 11, | 15:25<br>/11/2024 | Ð   |

**PASO 10** Una vez descargada la CONSTANCIA DE MATRÍCULA deberá de enviarla al siguiente correo feducacion\_use@unsa.edu.pe

|                  | Alumn     | 0     | 70                                |                                                            |           |          |      |                 |               |
|------------------|-----------|-------|-----------------------------------|------------------------------------------------------------|-----------|----------|------|-----------------|---------------|
| 0.0.1.: 12345078 |           | 78    | NOMBHE: VALDERRAMA RINCON, CARLOS |                                                            |           |          | FE   | CHA: 2024-11-11 |               |
| ING              | RESU :    | 2050  | лз                                | FEC. NAC.: 74-10-07 DOC. CIVIL: DNI 123456789 DOC. MILITAR | R: L.M. 4 | 4444444  | 44   | PA              | GINA: 1/1     |
| latos            | Escuel    | a     |                                   |                                                            |           |          |      |                 |               |
| NIVE             | L: SE     | GES   | PEC                               | PROGRAMA SEGUNDA ESPECIALIDAD PROFESIONAL EN               | "ENSE"    | ANZA DE  |      |                 | ENSE: ONLINE  |
|                  |           | 0.20  | - 20.                             |                                                            | LINCE /   |          |      |                 |               |
| alaa             | aturna I  | Matel | a da d                            |                                                            |           |          |      |                 |               |
| Nro              | Código    | Año   | Sem                               | Nombre                                                     | Ciclo     | Grupo    | Mat. | Cred.           | Observaciones |
|                  | 24001     |       |                                   | ENGLISH GRAMMAR                                            |           |          |      | 4.00            |               |
| 2                | 24001     | - 1   | 4                                 | ENGLISH PHONETICS AND PHONOLOGY                            | 2         | 2        |      | 4.00            |               |
| 3                | 24002     | - 1   | 1                                 | GENERAL DIDACTICS                                          | â         | Â        | 1    | 4.00            |               |
| 4                | 24004     | 1     | 1                                 | ACQUISITION AND LEARNING OF A SECOND LANGUAGE              | A         | A        | 1    | 4.00            |               |
| 5                | 24005     | 1     | 1                                 | REALIDAD EDUCATIVA NACIONAL                                | Ä         | Ä        | 1    | 4.00            |               |
| 6                | 24006     | 1     | 1                                 | INVESTIGACE N 1                                            | Α         | A        | 1    | 4.00            |               |
| 7                | 24007     | 1     | 2                                 | APPROACHES AND METHODS IN THE TEACHING OF FOREIGN LANGU    | AGES      | Α        | 1    | 4.00            |               |
| 8                | 24008     | 1     | 2                                 | METHODOLOGY OF TEACHING ENGLISH AS A FOREIGN LANGUAGE      | Α         | A        | 1    | 4.00            |               |
| 9                | 24009     | 1     | 2                                 | DIDACTICS OF RECEPTIVE AND PRODUCTIVE SKILLS               | Α         | Α        | 1    | 4.00            |               |
| 10               | 24010     | 1     | 2                                 | LEARNING ASSESSMENT                                        | Α         | Α        | 1    | 4.00            |               |
| 11               | 24011     | 1     | 2                                 | EDUCACE N AMBIENTAL                                        | Α         | Α        | 1    | 4.00            |               |
| 12               | 24012     | 1     | 2                                 | INVESTIGACE N 2                                            | Α         | Α        | 1    | 4.00            |               |
|                  |           |       |                                   |                                                            | Total d   | e Credit | os:  | 48.00           |               |
| Done             | os realiz | ados  | : S                               | . 250 [recibo: 123456]                                     |           |          |      |                 |               |

## MATRÍCULAS HASTA EL VIERNES 22 DE NOVIEMBRE DEL 2024

DURANTE LA SEMANA SE LES ESTARÁ COMUNICANDO EL CRONOGRAMA DE LAS ACTIVIDADES ACADÉMICAS